ATLASTOUR<sup>®</sup>Planner

# 取扱説明書 (ASG-10 用)

## ATLASTOUR<sup>®</sup>Planner について

☆外部ログデータを読み込んで、本機にデータを転送

履歴などから選択したデータの距離と所要時間を確認できます。自身過去ログと外部ログデータ(GPX・KML)ファイルを PC から本機にインポート。フォローコース画面にて表示できます。

☆移動ルートの作成

地図上の通りたいポイントを登録し、新たなルートを作成できます。また、記録した移動ルート(軌跡線)を編集してルート を作成することもできます。

※自動ルート作成機能はありません。

- ●ご使用のパソコンの使用環境などにより、本書の説明内容・画面と実際の内容画面が一致しないことがあります。あらかじめご了承ください。
- ●本書の操作説明は、WindowsXP での手順および画面を使用しております。
- ●本書の内容の一部またはすべてを無断転載することを禁止します。
- ●「ATLASTOUR Plus、ATLASTOUR Planner」は弊社 HP で無料でダウンロードできます。商品には同梱されていませんのでご注意ください。
- ASG-1/AL20 をお使いのお客様は、「ATLASTOUR」を引き続きご使用ください。
- ●アプリケーションバージョン 2.0.0.0 以前の ASG-CM11 をお使いのお客様は、「ATLASTOUR」を引き続きご使用ください。
- ●「ATLASTOUR」は ASG-10 をサポートしておりません。
- ●本書の内容に関しましては、事前に予告なしに変更することがあります。
- ※ インターネットに接続できる環境が必要です。

※「ATLASTOUR Plus、ATLASTOUR Planner」のダウンロードや Google Maps (TM)利用のためのインターネット接続に関わる通信費用はお客様の負担となります。 ■商標

本書に記載されている会社名、商品名は、各社の商標または登録商標です。

- ・「ATLASTOUR」は YUPITERU の登録商標です。
- Windows, Windows7, WindowsVista, Windows XP は、米国 Microsoft Corporationの米国及びその他の国における 登録商標 または商標です。
- ・Google Maps (TM)は Google Inc. の登録商標です。
- ・その他、本書に記載されている会社名、商品名は、各社の商標または登録商標です。

#### ATLASTOUR Planner を起動する

「スタート」ー「すべてのプログラム」ー「ATLASTOUR PLUS」ー

「ATLASTOUR Planner」をクリックしてください。

#### ATLASTOUR Planner を終了する

メニューバーの「ファイル」をクリックし、「終了」をクリックし てください。

## プロダクトキーを入力する

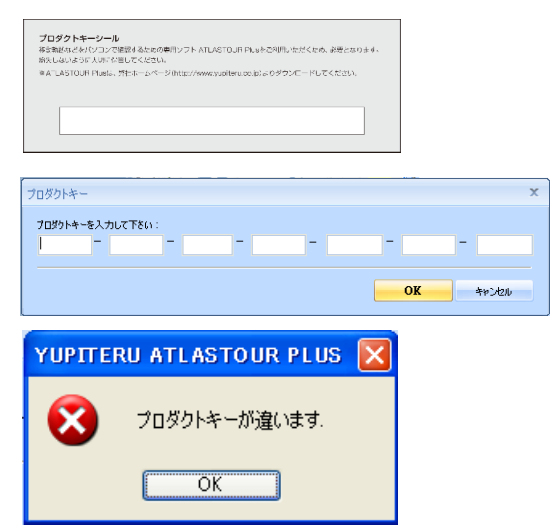

はじめて起動するときに、プロダクトキーを入力す る必要があります。プロダクトキーは、かんたんご 利用ガイドに記載されています。

※一度行っていただければ、2回目以降は不要となり ます。

プロダクトキーを誤って入力すると左の画面が表示 されます。[OK] をクリックして再度プロダクトキー を入力してください。

※ ATLASTOUR Plus でプロダクトキーの入力が完了している場合は、この手順は必要ありません。

### 画面表示について

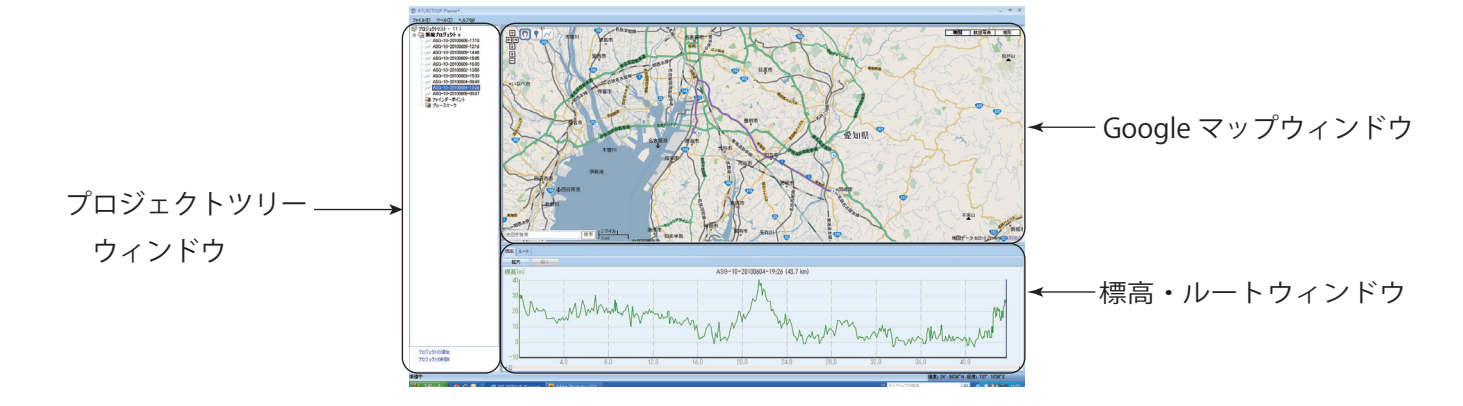

| 名称              | 説明                                     |
|-----------------|----------------------------------------|
| プロジェクトツリーウィンドウ  | プロジェクト、ルート、各種マークの一覧です。Googe マップウィンドウに表 |
|                 | 示させたいルートなどを選択します。                      |
| Google マップウィンドウ | 選択したルートを表示します。                         |
| 標高・ルートウィンドウ     | 選択したルートの標高をグラフで表示したり、ルートの情報を表示します。     |

・各種名称(プロジェクトツリーウィンドウ内)

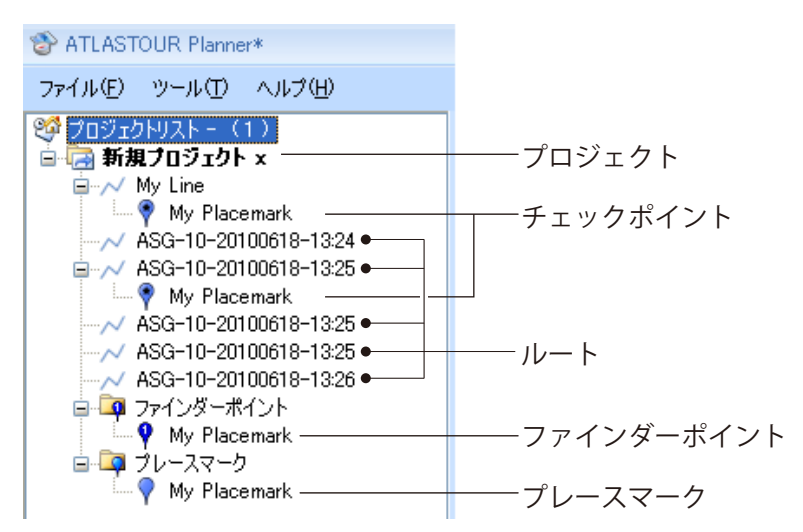

| 名称     | 説明                      |
|--------|-------------------------|
| プロジェクト | プロジェクト毎に本機へ転送します。       |
|        | 「本機との同期」を行うと、プロジェクトに含まれ |
|        | るルートや各種マークは、一括で転送されます。  |
| ルート    | 本機から取り込んだログデータの名称や、ルート作 |
|        | 成時に入力した名称が表示されます。       |

・プレースマーク、ファインダーポイントとチェックポイント

※新規作成・削除や移動については、P.9 を参照してください。

|                 | 名称         | 説明                                          |
|-----------------|------------|---------------------------------------------|
| T               | プレースマーク    | ルートとは関係なく追加できますので、出発前や到着後に「ルート外で行くかどうかわからな  |
|                 |            | いけど、とりあえずマーキング。」や「ルート外だったけど、気になるところがあったからマー |
|                 |            | キング。」などの場合に追加できます。本機のフォローコースと履歴に表示されるすべてのルー |
|                 |            | ト画面で表示されますので、おおよその方向と距離を確認できます。             |
|                 | ファインダーポイント | 本機のファインダー機能にある地点登録に追加できます。ルートの数に関係なく、ひとつのプ  |
| ↓<br>ファインダーポイント |            | ロジェクトにつき、最大 10 箇所まで登録できます。                  |
| <u> </u>        |            |                                             |
| *               |            | ※本機との同期のときに本機側の登録地点リストを上書きしますので、ご注意ください。    |
| Y               | チェックポイント   | ルート上の任意の地点に追加できます。チェックポイントを追加すると、本機のフォローコー  |
| チェックポイント        |            | スでスタート地点としても選択できます。                         |

### 本機のログデータを読み込む

本機に保存されているログデータを ATLASTOUR Planner へ転送することができます。

あらかじめ ATLASTOUR Planner がインストールしてあるパソコンの USB ポートと、本機を付属品の USB ケーブルで接続してください。

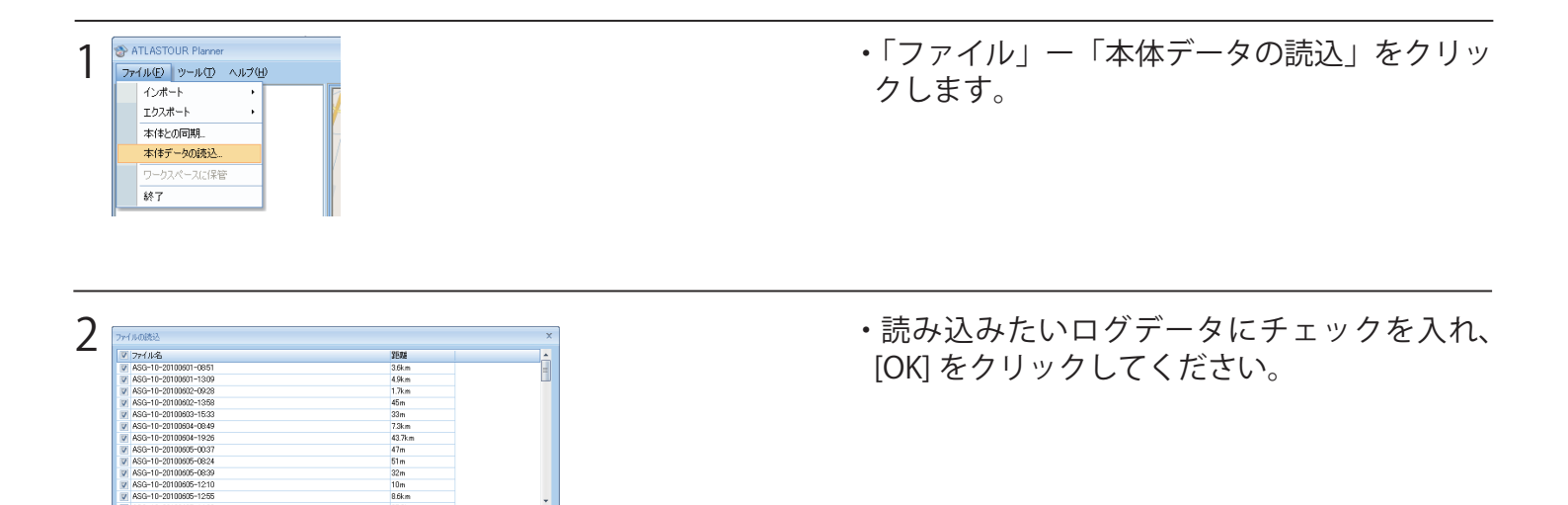

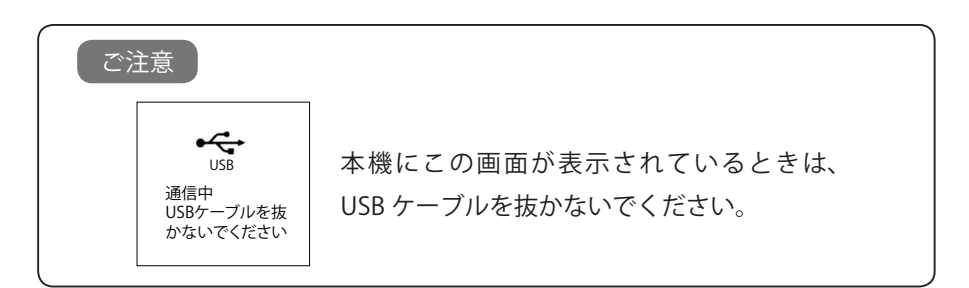

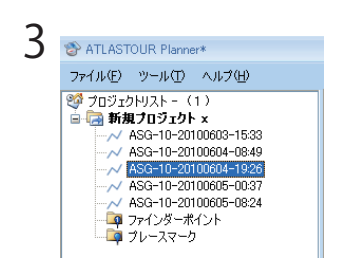

・取り込んだログデータがプロジェクトツリー
 ウィンドウに表示されます。

## プロジェクトの新規作成・削除・名称変更

新規作成

次のような場合にプロジェクトを新規作成して、ルートを別々にまとめることができます。

- ・本機を複数台使っている。⇒本機毎にルートをまとめる事ができます。
- ・同一の本機を複数の人数で使っている。⇒使用される人毎に、ルートをまとめる事ができます。

・地域別に分けたい。⇒使用する地域毎に、ルートをまとめる事ができます。

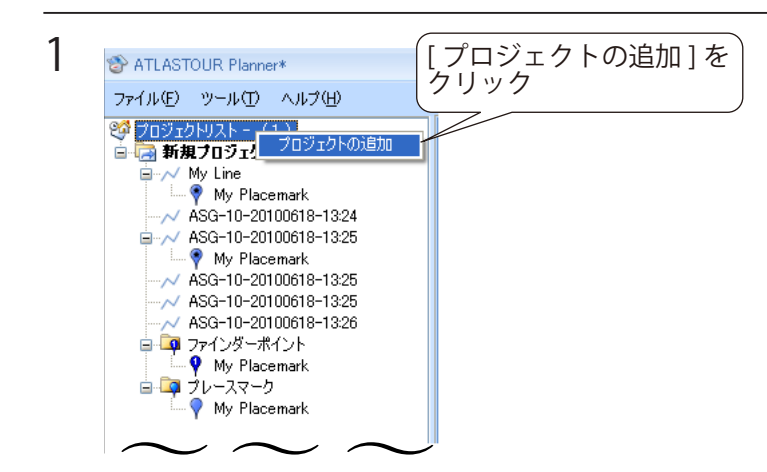

 「プロジェクトリスト]を右クリックし、表示 された[プロジェクトの追加]をクリックしま す。

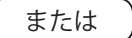

 プロジェクトツリーウィンドウ下の[プロ ジェクトの追加]をクリックします。

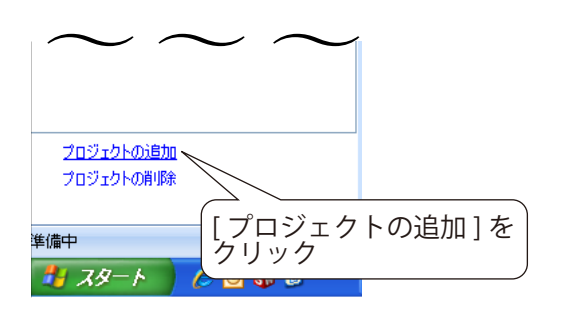

2

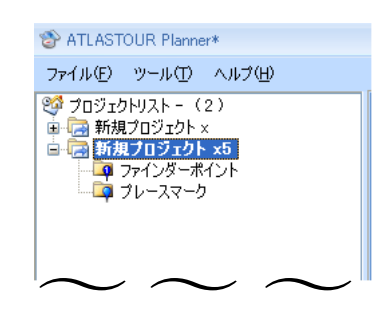

・プロジェクトが追加されます。

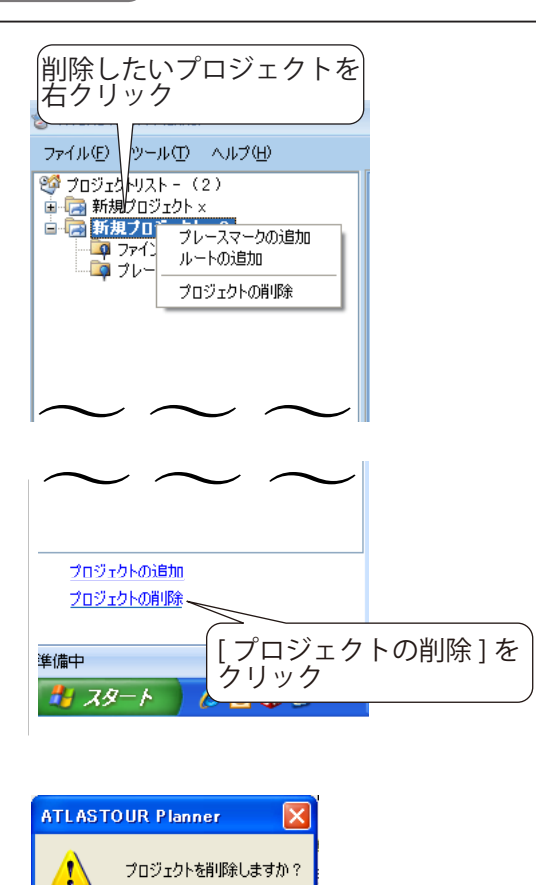

・削除したいプロジェクトを右クリックし、表示された[プロジェクトの削除]をクリックします。

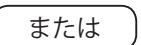

 プロジェクトツリーウィンドウ下の[プロ ジェクトの削除]をクリックします。

・左の確認メッセージが表示されます。
 [OK] をクリックすると削除されます。

※削除を中止するときは[キャンセル]をクリックします。

・プロジェクトが削除されます。

名称変更

2

プロジェクト名を任意に変更できます。

ATLASTOUR Planner

ジョンジェクトリスト - (1) □ □ 新規プロジェクト × □ □ ファインダーポイント □ □ フレースマーク

ŌК

キャンセル

ファイル(圧) ツール(工) ヘルプ(圧)

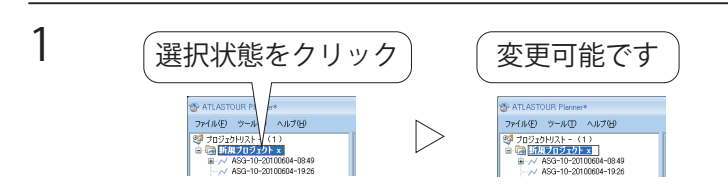

- ・プロジェクト名が選択されている状態で、
   クリックします。
- ・カーソルが表示されれば、変更可能です。

### ルートの新規作成・編集・削除

新規作成

Google マップウィンドウ上をクリックするだけで、簡単にルートを描けます。

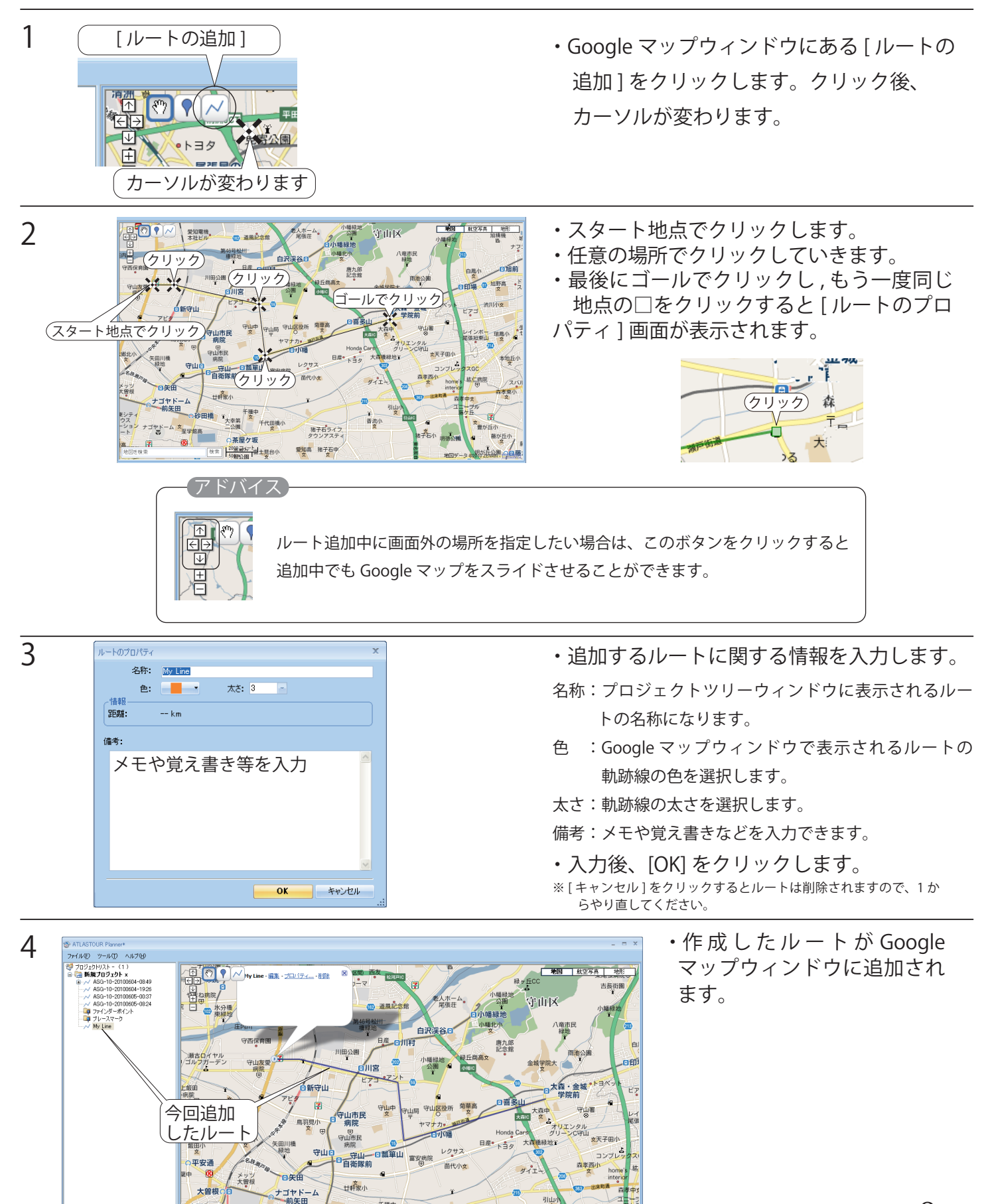

<sup>11</sup>大幸第 二公園

彼索 1000 フィート

千代田橋小

猪子石ラ

香流小

fΦ¢

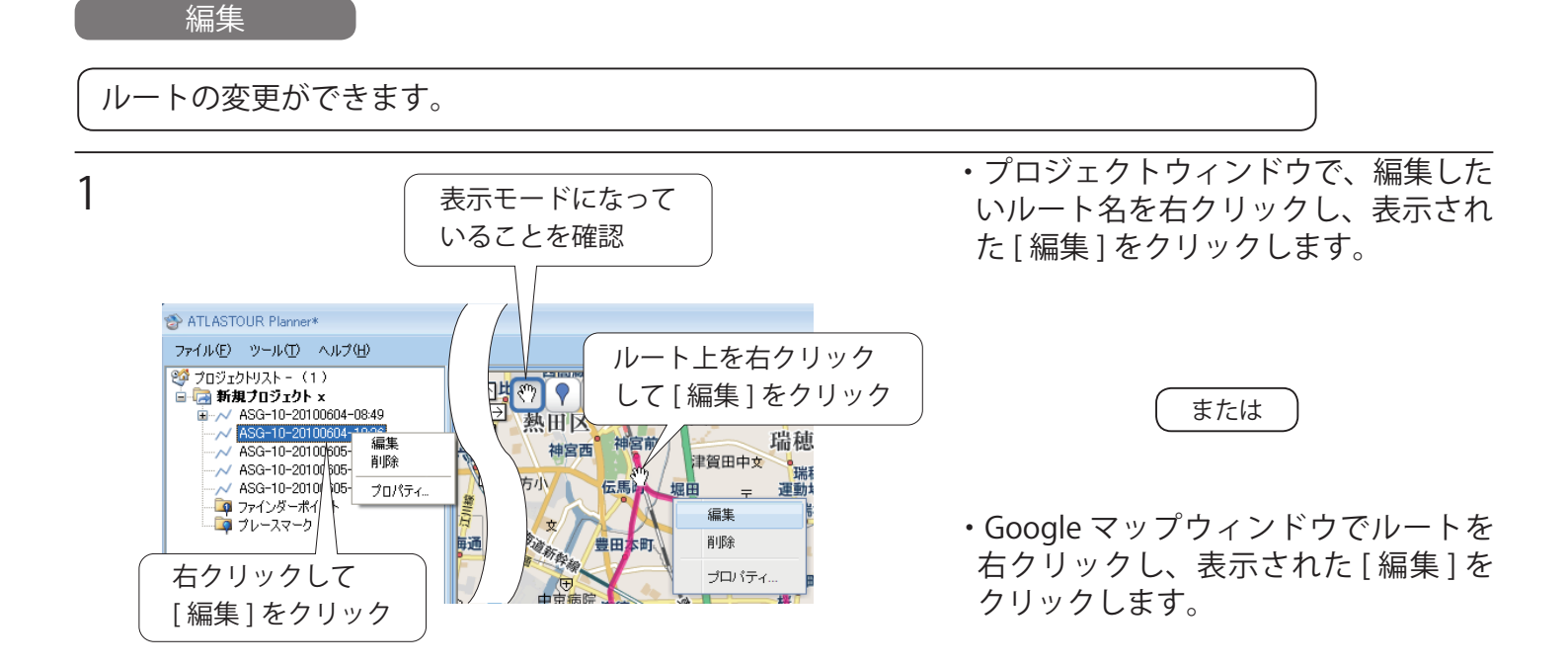

2 ・ルート上にある白色の□をドラッグしてルートを編集し、最後に[編集モード終了]をクリックして ください。

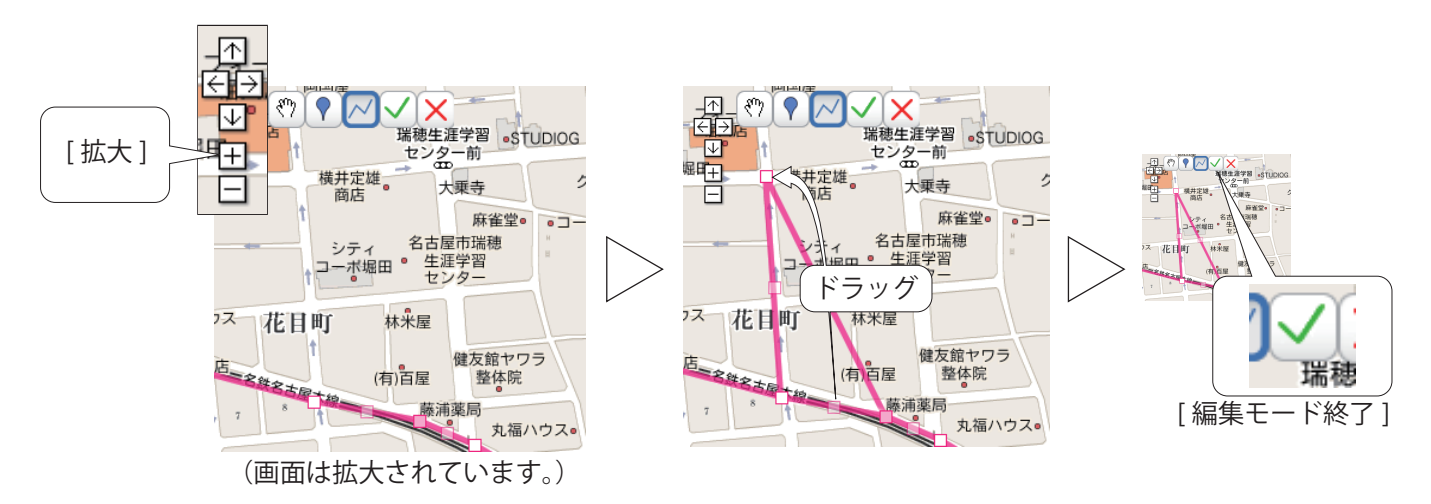

※□の数が多くなるとパソコンの負荷が大きくなり、パソコンの動きが遅くなる可能性があります。

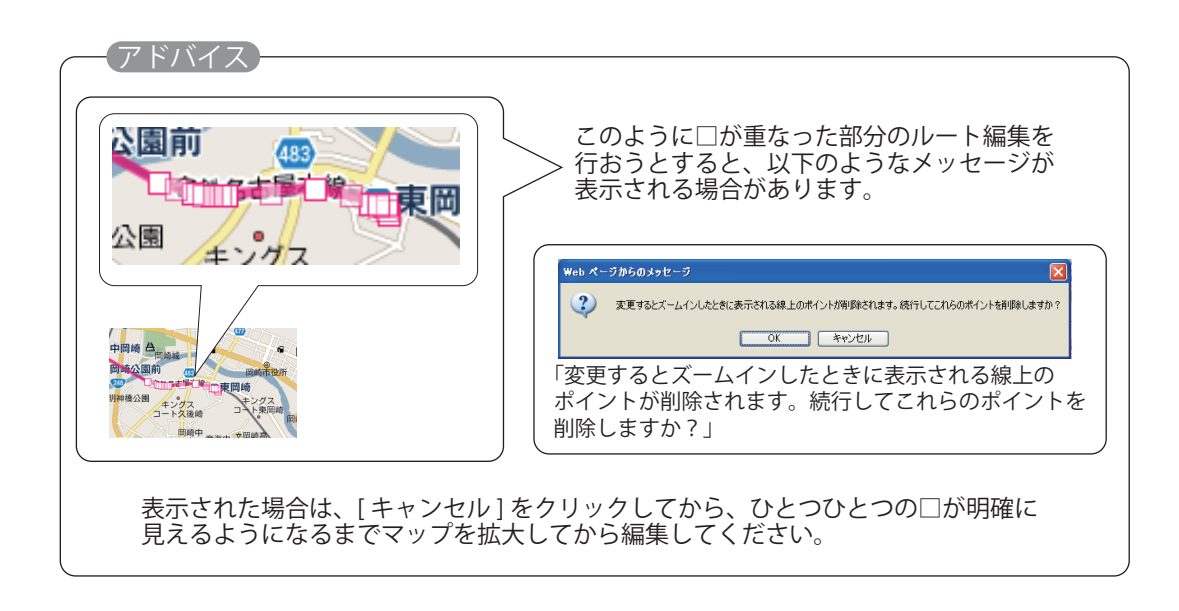

ルートを削除できます。

メモや覚え書き等を入力

OK キャンセル

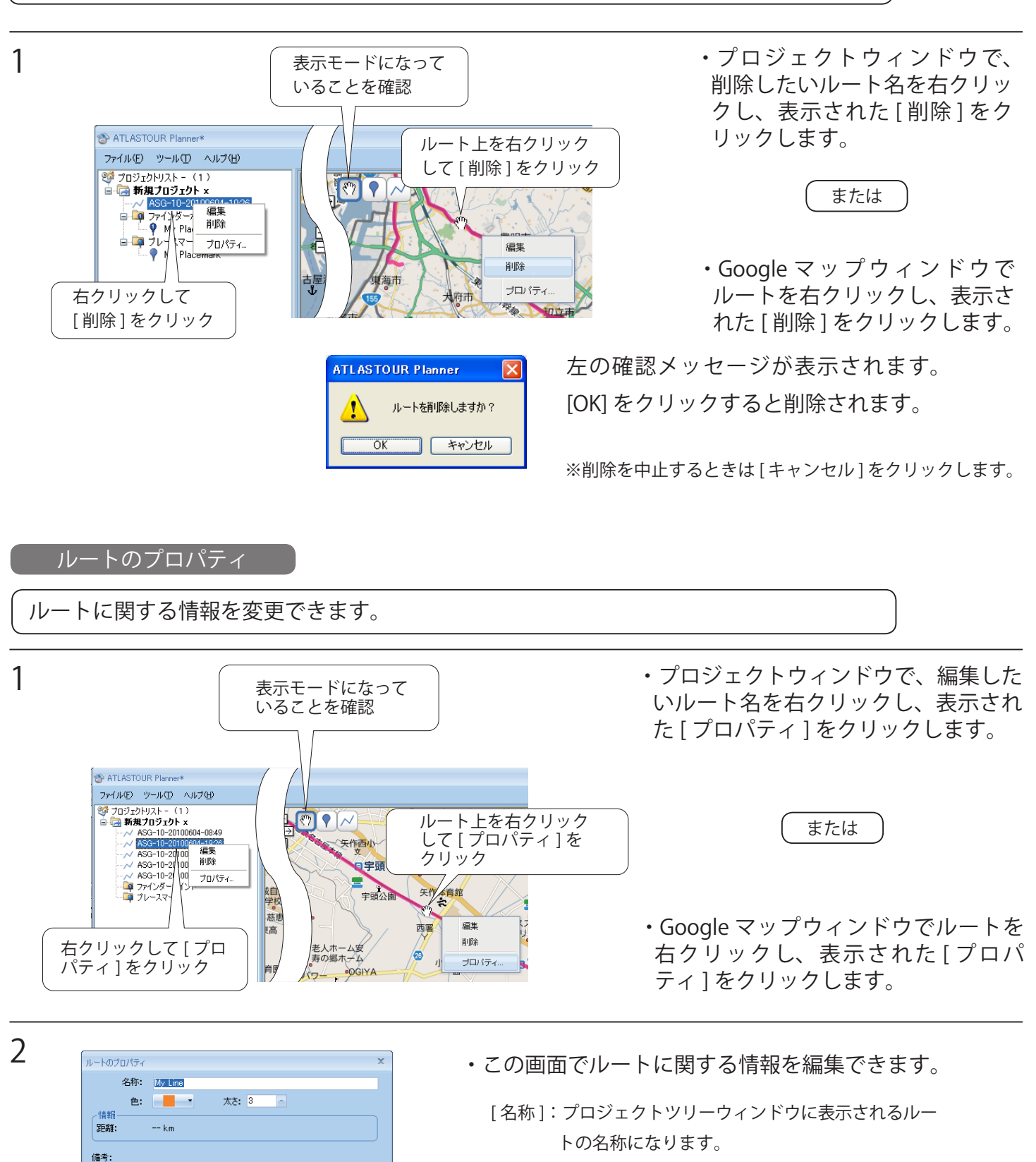

- [色] :Google マップウィンドウで表示されるルートの 軌跡線の色を選択します。
- [太さ]: 軌跡線の太さを選択します。
- [備考]:メモや覚え書きなどを入力できます。
- ・入力後、[OK] をクリックしてください。

8

### マークやポイントの新規作成・削除・編集

新規作成

Google マップウィンドウの任意の地点にマーク・ポイントを追加できます。

1 地点登録をしたい場所を Google マップウィンドウに表示させます。

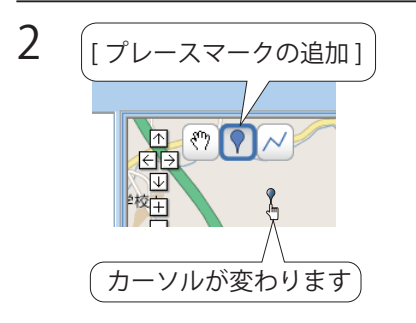

・[プレースマークの追加]をクリックします。
 クリック後、カーソルが変わります。

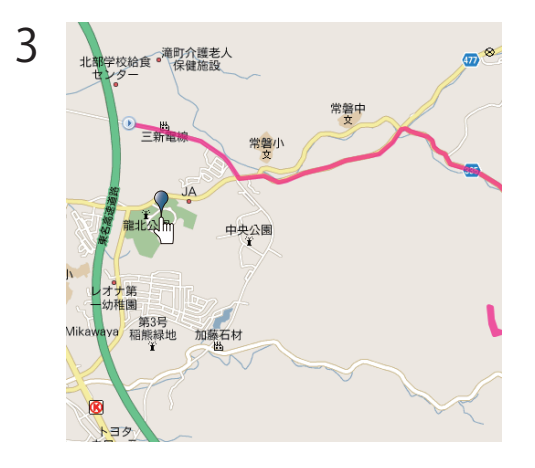

・登録したい地点でクリックします。

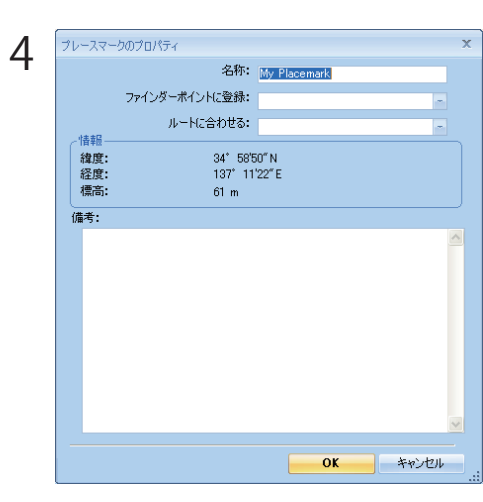

プロパティ内の項目を入力し、[OK] をクリックしてください。 ※各項目の選択により、プレースマーク・ファインダーポイント・ チェックポイントになります。

[名称]:ポイントの名称になります。任意の文字を入力してください。
[ファインダーポイントに登録]:(1)から(10)まで、任意で選択できます。
[ルートに合わせる]:選択したルート上に追加します。
[情報]:ポイントの経度・緯度、標高を表示します。
[備考]:メモや覚え書きとして使用してださい。
※[情報]は入力不可項目です。

プロパティ画面の入力内容により、プレースマークやファインダーポイント、チェックポイントのどのマーク、ポイントにするかが決まります。マークやポイント種類と各項目への入力の関係は下記のとおりです。

入力する=○ 入力しない=× 任意=△

| 種類         | アイコン | [名称]       | [ファインダーポイントに登録] | [ルートに合わせる]       | 備考               |
|------------|------|------------|-----------------|------------------|------------------|
| プレースマーク    |      | $\bigcirc$ | ×               | ×                | $\bigtriangleup$ |
| ファインダーポイント |      | $\bigcirc$ | 0               | $\bigtriangleup$ | $\bigtriangleup$ |
| チェックポイント   |      | 0          | ×               | 0                | $\bigtriangleup$ |

※[ファインダーポイントに登録]で指定した番号は、本機のファインダー機能で表示される登録地点になります。 ※ファインダーポイントはひとつのプロジェクトにつき、最大 10 箇所まで追加できます。[ファインダーポイントに登録] 欄で表示されていない番号はすでにプロジェクト内で使われており、使用できません。

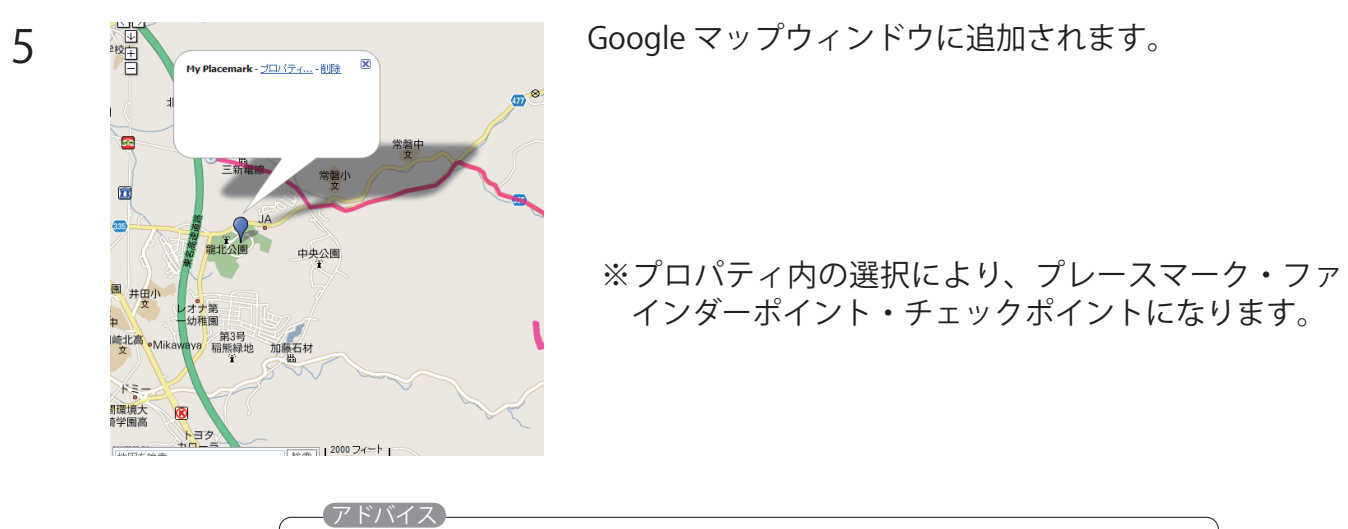

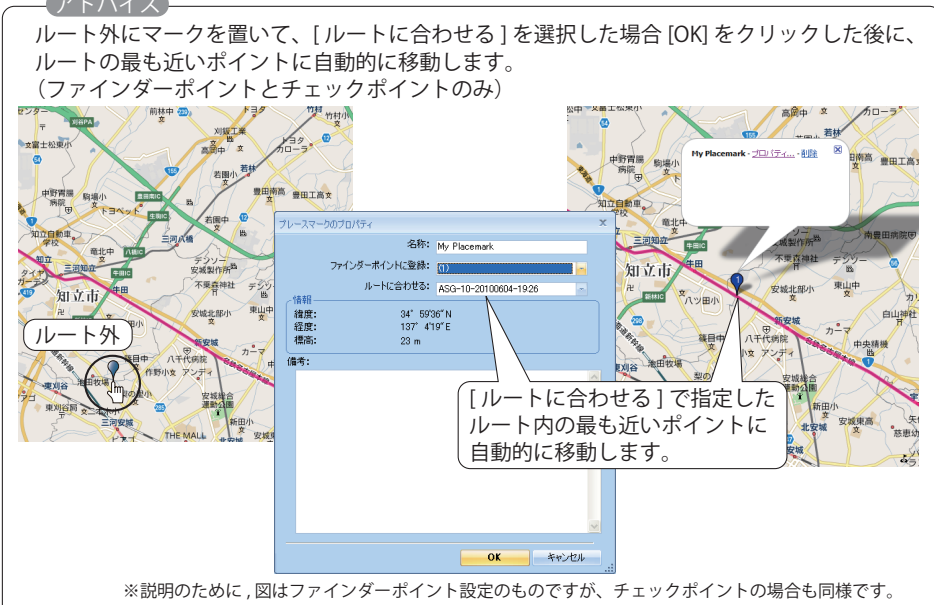

#### マークやポイントを削除できます

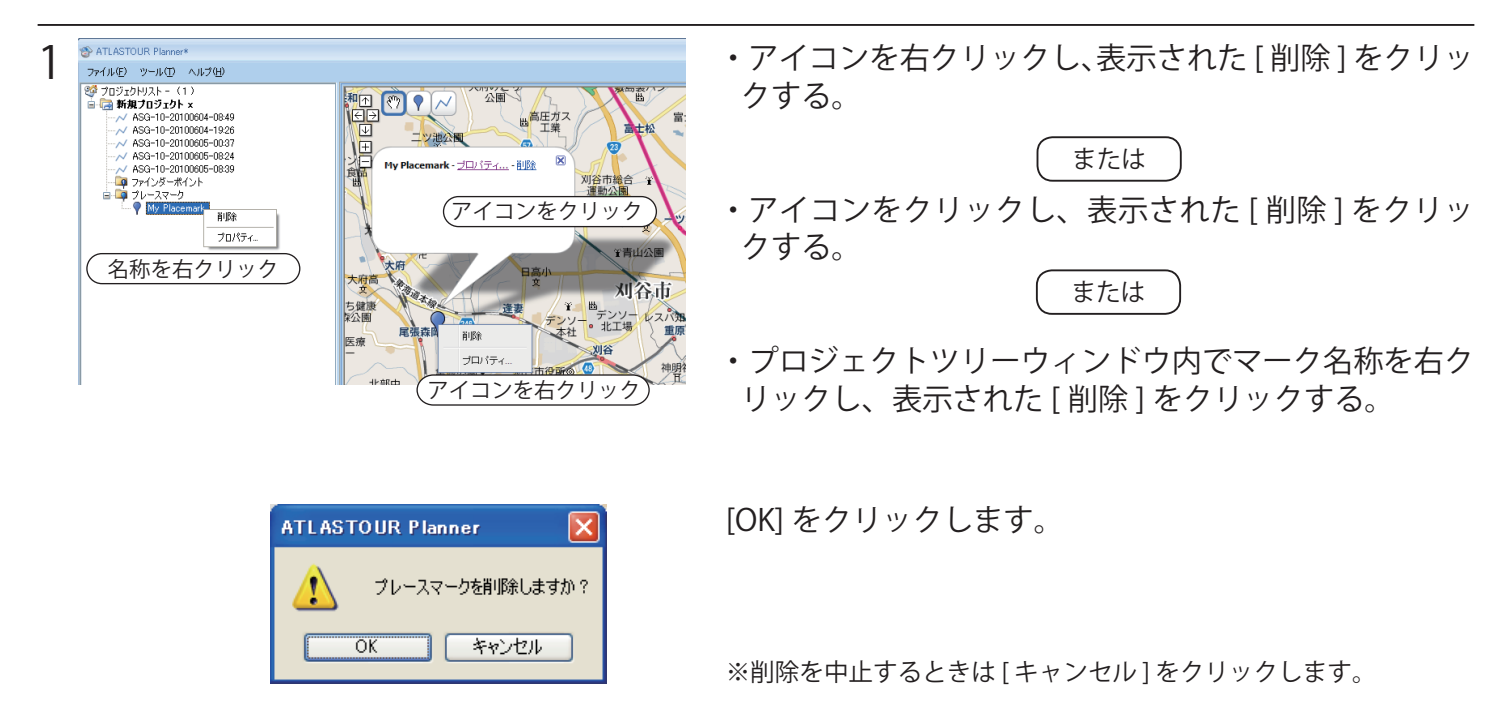

※図はプレースマーク削除のものですが、ファインダーポイントとチェックポイントでも同様です。

マークやポイントに関する設定の編集ができます。

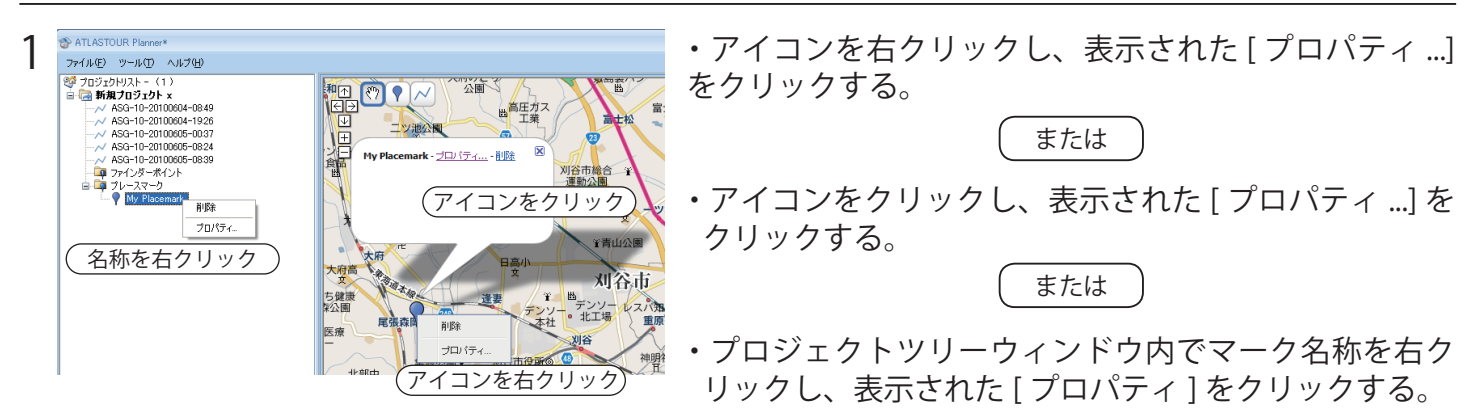

※図はプレースマークですが、ファインダーポイントとチェックポイントでも同様です。

2 次の各欄を変更・入力することにより、マークに関する情報や種類を変更できます。 入力後 [OK] をクリックします。

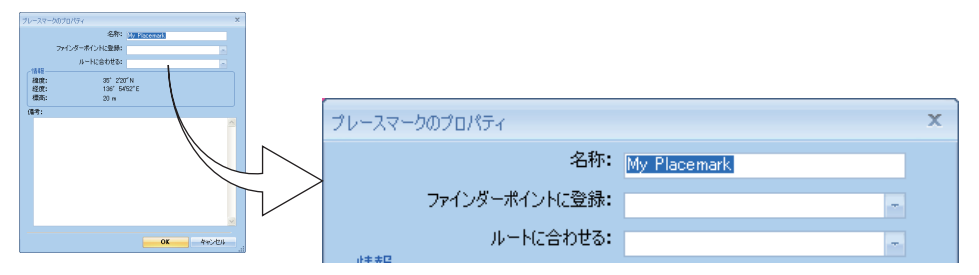

 ※[ファインダーポイントに登録]で指定した番号は、本機のファインダー機能で表示される登録地点になります。
 ※ファインダーポイントはひとつのプロジェクトにつき、最大10箇所まで追加できます。[ファインダーポイントに登録] 欄で表示されていない番号はすでにプロジェクト内で使われており、使用できません。
 ※入力内容とマークやポイントの種類に関しては、9ページを参照してください。

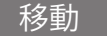

マークやポイントの移動ができます。

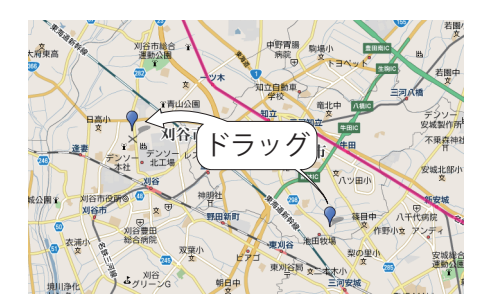

・マークまたはポイントをドラッグし、移動先でドロップします。

標高・ルートウィンドウ

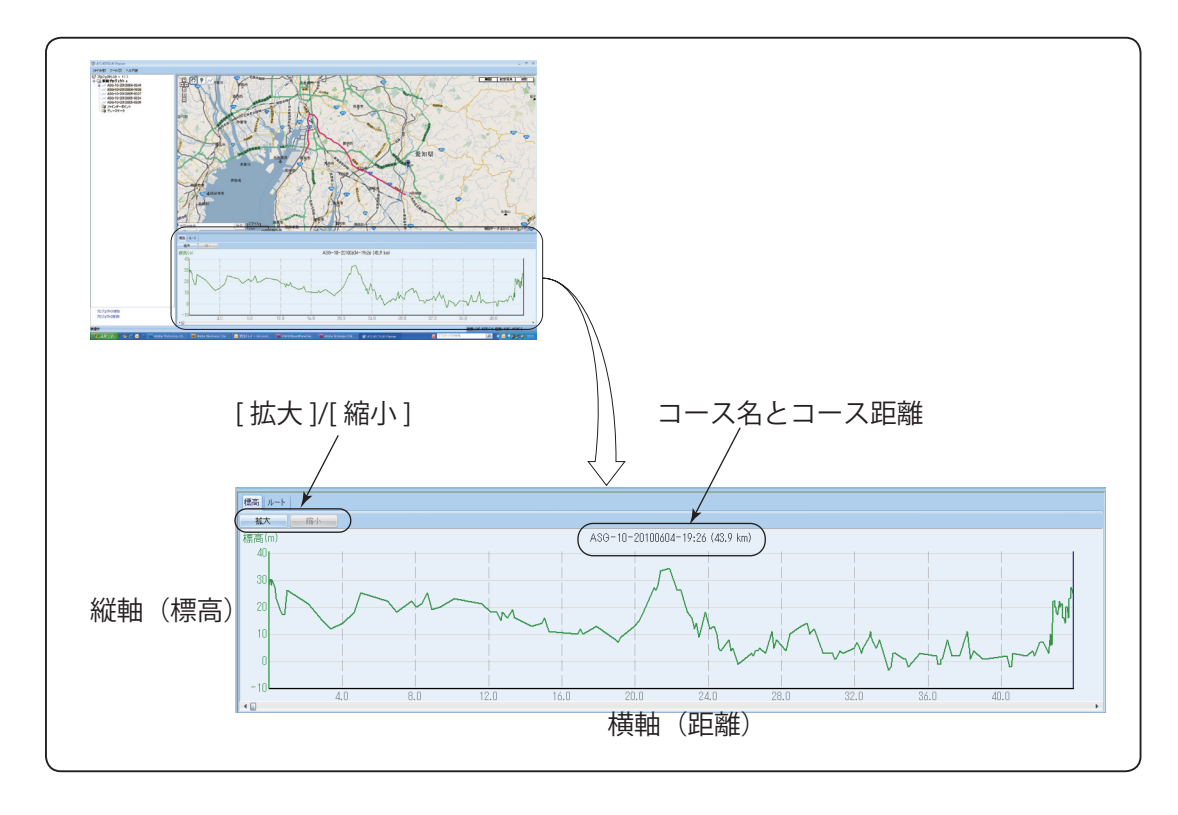

「 グラフのズームイン / アウト <sup>`</sup>

・[拡大]による拡大

[拡大]をクリックすると、グラフの中央を中心として左右に拡大されます。拡大すると、グラフ下のスラ イダが有効になり、左右にスライドさせることができます。

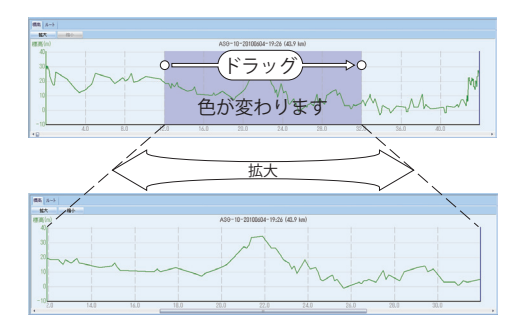

・範囲指定による拡大

グラフ内の一部分をドラッグすることにより、その範囲のみ を左右に拡大します。

#### ポイントごとの詳細表示

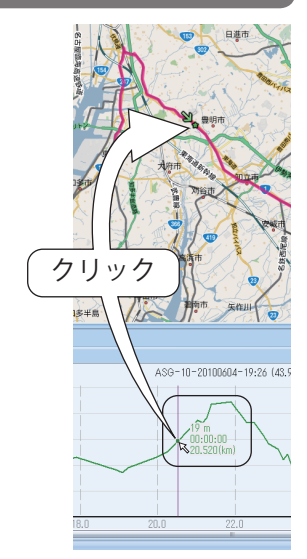

カーソルでグラフ上をたどると、■が表示されます。同時にその地点 での標高、時間、距離が表示されます。 また、■をクリックすると、そのポイントに相当する地点が Google マップウィンドウに表示されます。 選択したルートに対して出発日付・時間などを入力して、所要時間や平均速度などのルートプランを作成 できます。

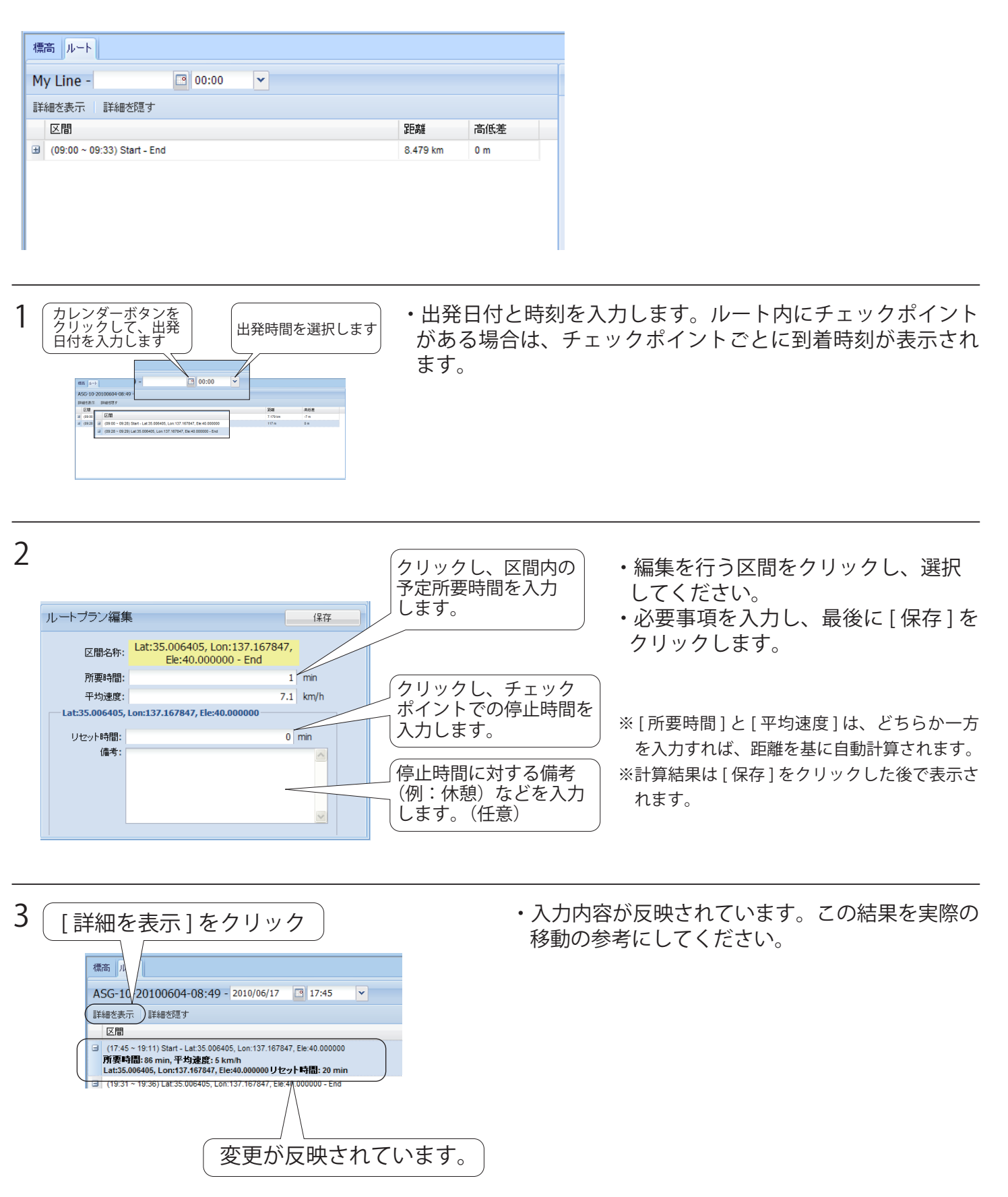

## データの保存

データをワークスペースと呼ばれる専用の保存エリアに保存します。これにより本機を接続していなくて も、ATLASTOUR Plannerの次回起動時に内容が表示されます。

| TLASTOUR Planner* |                            | ・「ファイル」―「ワークスペースに保管」をクリックします。 |
|-------------------|----------------------------|-------------------------------|
| ファイル(ビ) ツール(ビ) ヘル | プ(H)                       |                               |
| インポート             | •                          |                               |
| エクスポート            | ►<br>849                   |                               |
| 本体との同期…           | :137.167847, Ele:40.000000 |                               |
| 本体データの読込          | 9:26<br>1:37               |                               |
| ワークスペースに保管        | 3:24                       |                               |
| 終了                | 3:39                       |                               |
| ニーロネ プレースマーク      |                            |                               |
|                   |                            |                               |

#### 本機への転送

ATLASTOUR Planner で編集したルートやポイントを、本機に転送できます。

あらかじめ ATLASTOUR Planner がインストールしてあるパソコンの USB ポートと、本機を付属品の USB ケーブルで接続してください。

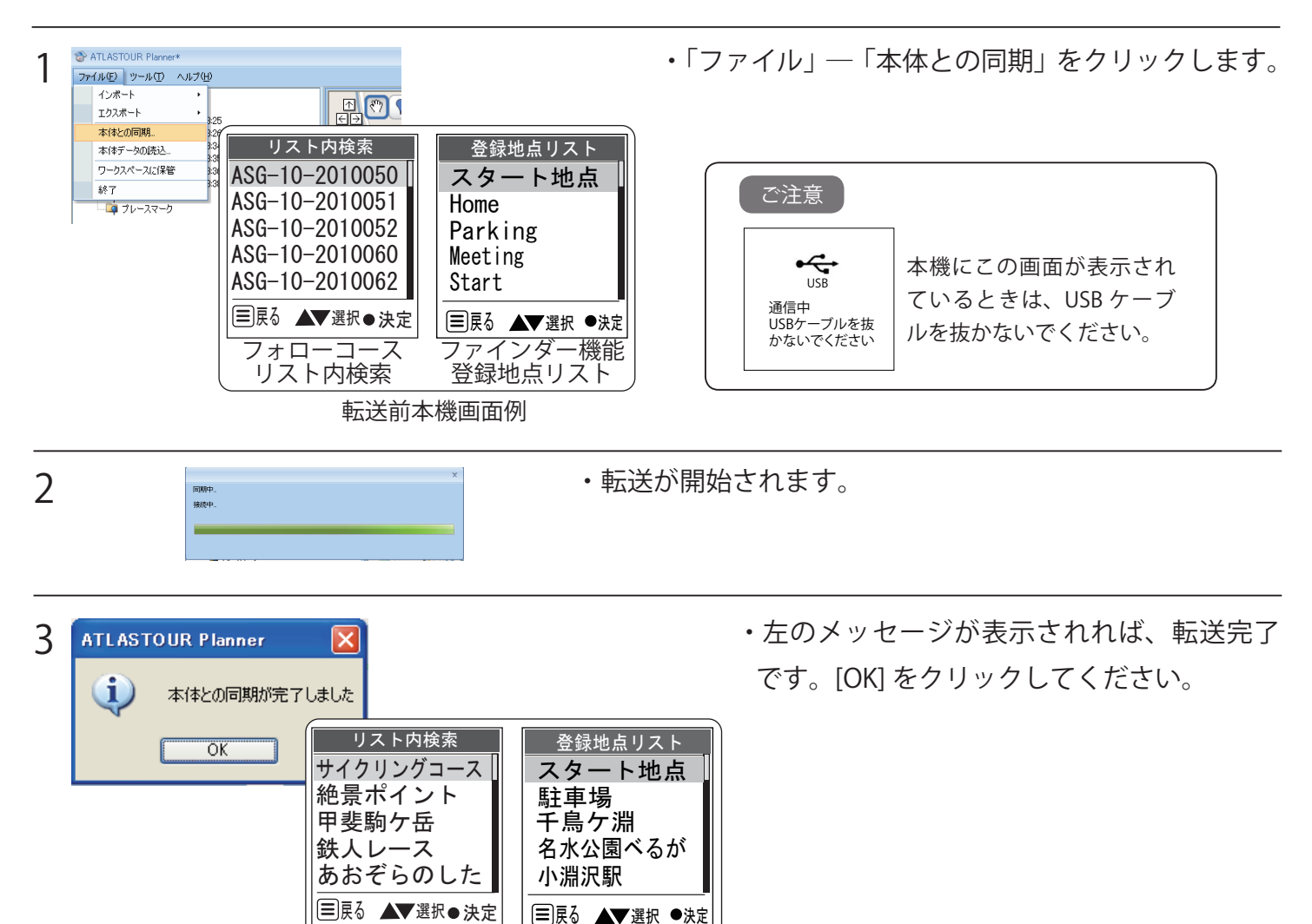

フォローコース リスト内検索 \_\_\_\_\_ ファインダー機能 登録地点リスト

## ルートのエクスポート・インポート

ルートを.gpxまたは.kml形式でエクスポート・インポートすることができます。編集したデータをインター ネット上で共有するときなどに使用できます。

| ファイル形式 | 説明                                                       |
|--------|----------------------------------------------------------|
| .gpx   | 対応アプリケーション間で GPS データを交換する場合に使用できます。                      |
| .kml   | Google Earth、Google マップおよび Google モバイルでルートを表示させることができます。 |

#### エクスポート

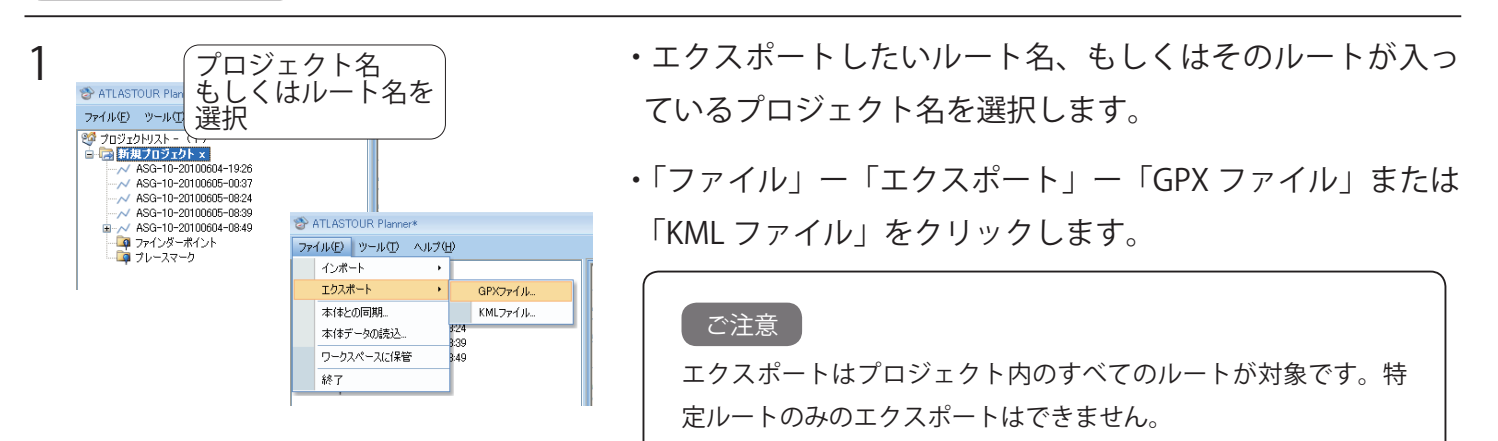

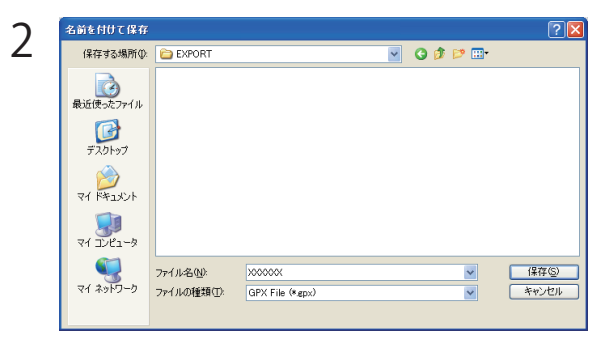

・保存場所とファイル名称を指定し、最後に[保存]をクリックします。

#### インポート

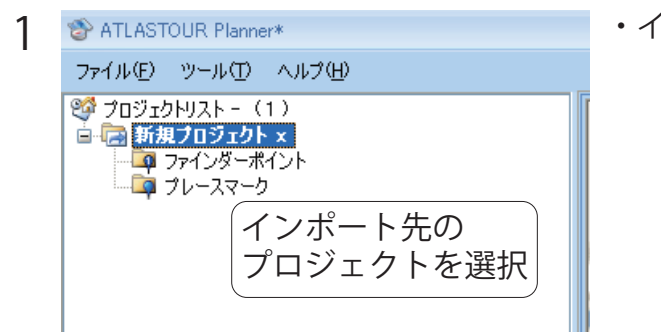

インポート先となるプロジェクトを選択します。

2

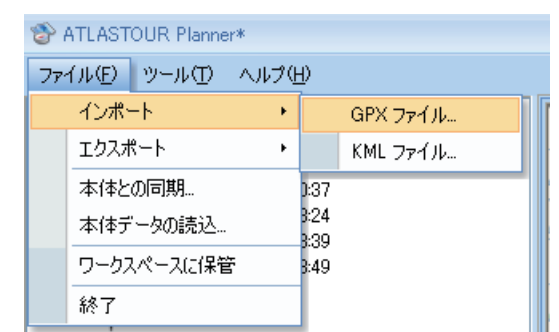

・「ファイル」ー「インポート」-「GPX ファイル」または 「KML ファイル」をクリックします。

| 2 | ファイルを聞く                                                                                                    |                          |                     |   |     |     | ? 🛛             |
|---|----------------------------------------------------------------------------------------------------|--------------------------|---------------------|---|-----|-----|-----------------|
| S | ファイルの場所(Φ:                                                                                                    | C EXPORT                 | ~                   | 6 | ) 🧊 | 🕫 对 |                 |
|   | していたつかくしん しょうしん しょうしょう しょうしん しょうしん しょうしん しょうしん しょうしん しょうしん しょうしん しょうしん しょうしん しょうしん しょうしん しょうしん しょうしん しょうしょう しょう しょう しょう しょう しょう しょう しょう しょう | ) 000000(gpx             |                     |   |     |     |                 |
|   | ごう<br>デスクトップ                                                                                                    |                          |                     |   |     |     |                 |
|   | کې<br>۱/۲۶۱۶                                                                                                    |                          |                     |   |     |     |                 |
|   |                                                                                                    |                          |                     |   |     |     |                 |
|   | 🥞<br>२१ २७२७-७                                                                                                    | ファイル名(N):<br>ファイルの種類(T): | l<br>GPX File       |   |     | ~   | 駅(Q)<br>  キャンセル |
|   |                                                                                                    |                          | □読み取り専用ファイルとして開く(B) |   |     |     |                 |

ATLASTOUR Planner\*

ファイル(E) ツール(T) ヘルプ(H) 🧐 プロジェクトリスト - (1) 🖻 🔄 新規ブロジェクト 🗴

N ASG-10-20100604-19:26 N ASG-10-20100605-00:37 ASG-10-20100605-08:39 i → // ASG-10-20100604-08:49 词 ファインダーポイント 🔯 プレースマーク

・インポートするファイルを選択し、「開く]をクリックしま す。 ※選択したファイルによって、[ファイルの種類]で表示される拡張子が変

インポートされます。

わります。

#### 設定

オブシ 。 単

4

ATLASTOUR Planner で表示する単位(距離、経度・緯度)と言語を変更することができます。

| 1ション     |                |          |         |    | :     | x |
|----------|----------------|----------|---------|----|-------|---|
| 単位設定     |                |          |         |    |       | 5 |
| 距離単位:    | メートル           | - 緯度/経度: | 🖲 度、分、秒 |    | () 度  |   |
| 表示言語 ——— |                |          |         |    |       |   |
| 使用言語:    | 日本語 / Japanese |          |         |    | ~     |   |
|          |                |          |         |    |       |   |
|          |                |          |         | OK | キャンセル |   |
|          |                |          |         |    |       |   |

「ツール」ー「オプション」をクリックします。

距離単位1:メートルとインペリアルから選択できます。 緯度/経度]:緯度・経度の表示方法を変更できます。 [使用言語]:日本語と英語から選択できます。

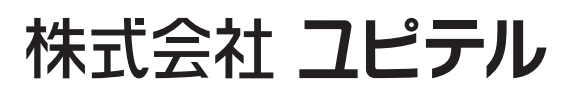

Ver: 01.10